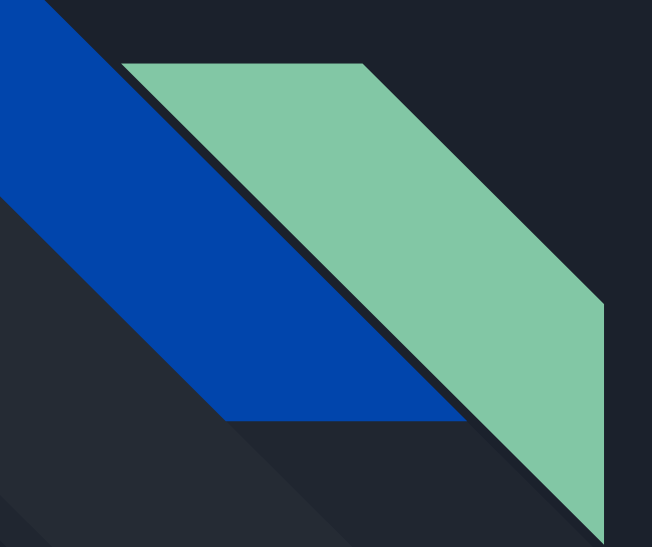

# Регистрация в РЭШ

Баринова Е.А.

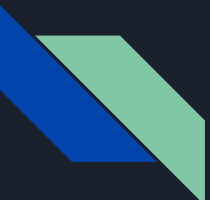

### Шаг І. Переходим по <u>ссылке</u>

Заполняем шапку профиля.

ВЫ - УЧЕНИК (идет автоматически)
УКАЗЫВАЕМ СВОЮ АКТИВНУЮ ЭЛЕКТРОННУЮ ПОЧТУ
ПРИДУМЫВАЕМ НАДЕЖНЫЙ ПАРОЛЬ

4. В ПОЛЯХ ФАМИЛИЯ ИМЯ ОТЧЕСТВО УКАЗЫВАЕМ ДАННЫЕ КАК В ПАСПОРТЕ.

ВАЖНО УКАЗЫВАЙТЕ ФАМИЛИЮ ИМЯ И ОТЧЕСТВО(ЕСЛИ ЕСТЬ), Т.К. БЫВАЮТ СОВПАДЕНИЯ В ГРУППАХ ПО ФАМИЛИИ И ИМЕНИ.

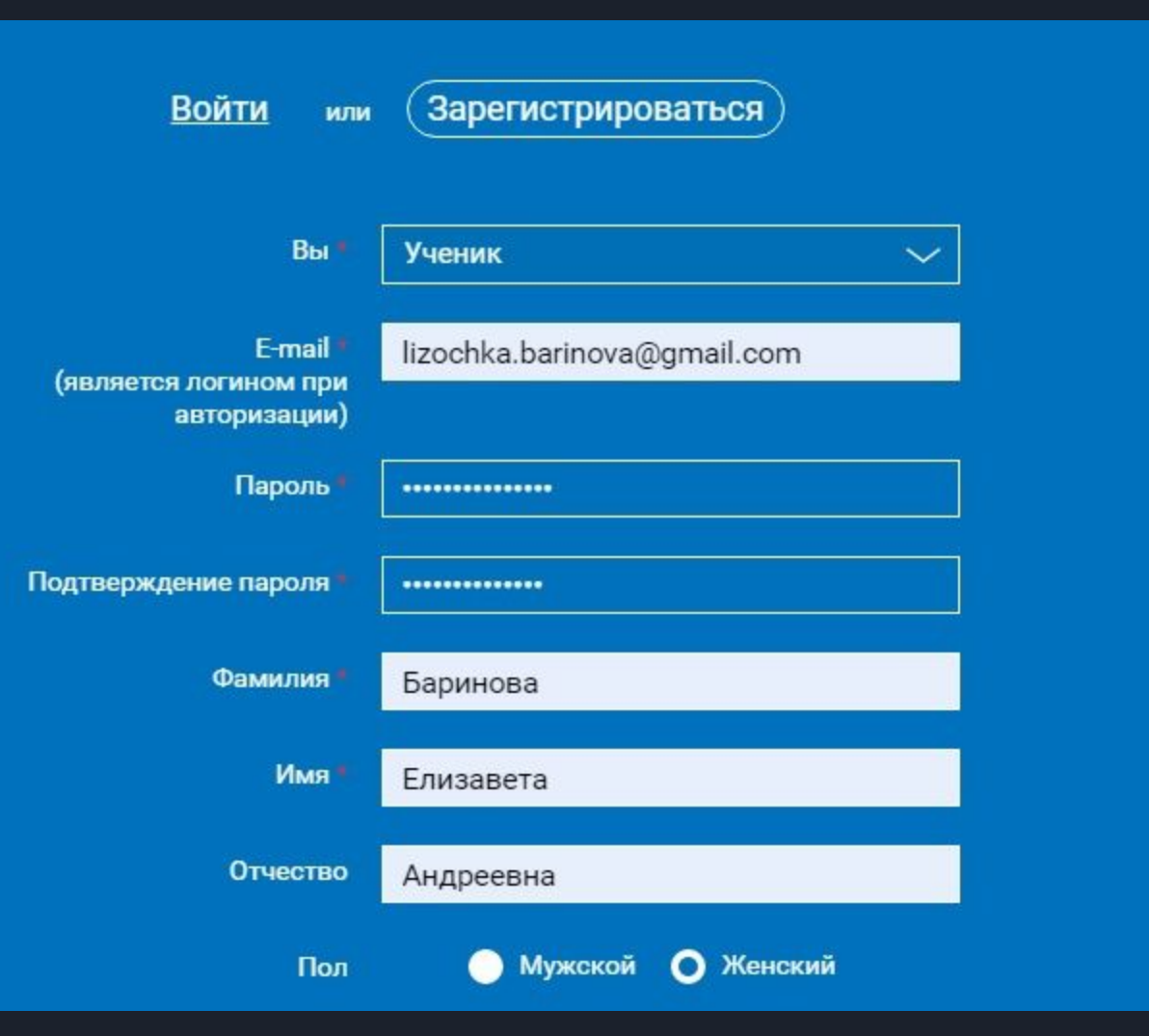

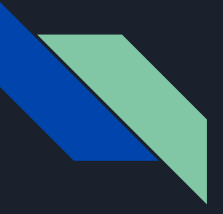

#### ШАГ 2. ЗАПОЛНЯЕМ ДАННЫЕ О КОЛЛЕДЖЕ

СТРАНА - РОССИЯ (ВВОДИТСЯ АВТОМАТИЧЕСКИ) РЕГИОН - ПСКОВСКАЯ ОБЛАСТЬ ГОРОД - ПСКОВ (УЧИМСЯ МЫ В НЕМ) ШКОЛА - ВВОДИТЕ "ПСКОВСКИЙ ГОСУДАРСТВЕННЫЙ..." ДОЛЖЕН ВЫСТВЕТИТЬСЯ НАШ УНИВЕРСИТЕТ.

| Страна *                | РОССИЯ                    |                           |  |  |
|-------------------------|---------------------------|---------------------------|--|--|
| Регион *                | Псковская область         |                           |  |  |
| Населённый пункт        | г Псков                   |                           |  |  |
| Школа *                 | ФГБОУ ВО "ПСКОВСКИЙ ГОСУД | АРСТВЕННЫЙ УНИВЕРСИТЕТ" 🗸 |  |  |
| Моей школы нет в списке |                           |                           |  |  |

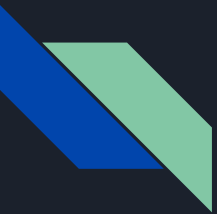

## ШАГ З. ВВОДИМ КОД С КАРТИНКИ И НАЖИМАЕМ ПОСТУПИТЬ В ШКОЛУ

| Школа *                  | ФГБОУ ВО "ПСКОВСКИЙ ГОСУДАРСТВЕННЫЙ УНИВЕРСИТЕТ" | $\sim$ |
|--------------------------|--------------------------------------------------|--------|
|                          | Моей школы нет в списке                          |        |
|                          | /7K×42                                           |        |
|                          | Обновить                                         |        |
| Введите код с картинки * | 7kx42                                            |        |
|                          |                                                  |        |
| Принимаю соглаше         | ение об обработке персональных данных            |        |
| Пост                     | УПИТЬ В ШКОЛУ                                    |        |

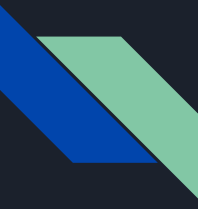

# ШАГ 4. ПОДТВЕРЖДЕНИЕ РЕГИСТРАЦИИ

ВАМ НА ПОЧТУ ПРИДЕТ ПИСЬМО СО ССЫЛКОЙ ДЛЯ ПОДТВЕРЖДЕНИЯ РЕГИСТРАЦИИ. ПЕРЕХОДИТЕ ПО НЕЙ.

ДАЛЕЕ, ЧТОБЫ ПРИСОЕДИНИТЬСЯ К КУРСУ ПО ИНФОРМАТИКЕ, ВАМ НЕОБХОДИМО ПЕРЕЙТИ ПО ССЫЛКЕ <u>(ТЫК СЮДА</u>)

СИСТЕМА ПОПРОСИТ ВАС ЗАНОВО ВОЙТИ В ПРОФИЛЬ И ПОДТВЕРДИТЬ ПРИСОЕДИНЕНИЕ К КЛАССУ.